## ПОТРІБНА ДОПОМОГА З УВІМКНЕННЯМ ПАРАМЕТРІВ БЕЗПЕКИ НА ВАШОМУ ПРИНТЕРІ CANON?

Без проблем! Навігатор параметрів безпеки Security Settings Navigator надасть рекомендовані параметри безпеки саме для вашого принтера.

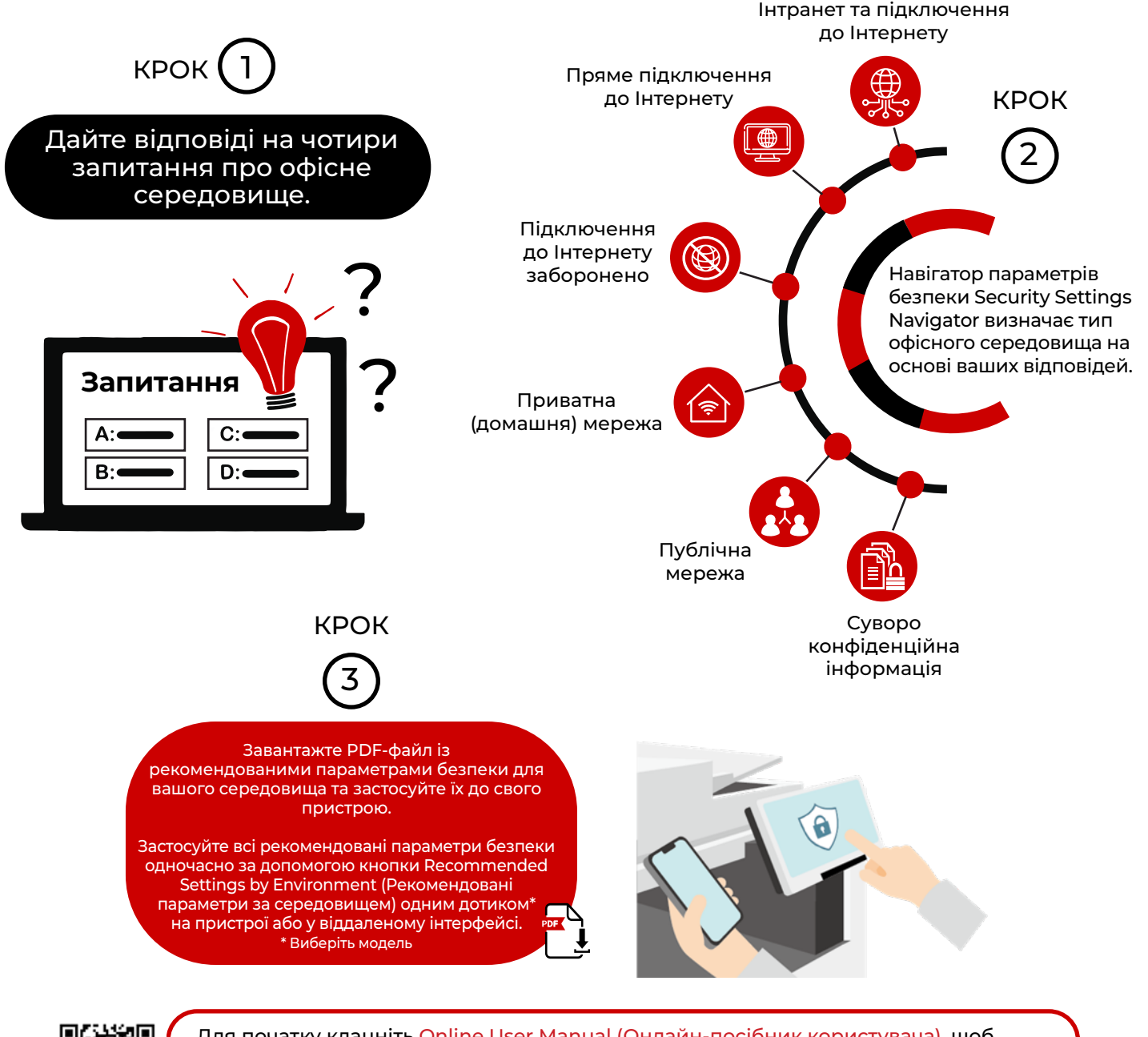

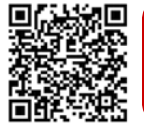

Для початку клацніть Online User Manual (Онлайн-посібник користувача), щоб отримати доступ до навігатора параметрів безпеки Security Settings Navigator. Потім виберіть лінійку продукції і натисніть посилання Security Information (Інформація про безпеку).

Продукція Canon оснащена певними функціями захисту, але багато змінних можуть впливати на безпеку ваших пристроїв і даних. Компанія Canon не гарантує, що використання наявних функцій запобіжить проблемам безпеки. Нічого в цьому документі не слід тлумачити як коридичні чи нормативні поради щодо чинного законодавства; клієнти повинні звертатися до власного кваліфікованого консультанта, який визначить доцільність рішення, оскільки воно стосується нормативно-законодавчої відповідності. Технічні характеристики та доступність можуть зміноватися без попередження.

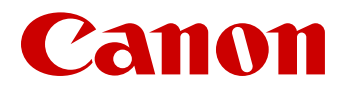

Компанія Canon Inc. canon.com Canon Europe canon-europe.com Ukrainian edition © Canon Europa N.V., 2023.